## 6.5 创建与编辑表格

## 创建表格 6.5.1

在 AutoCAD 2022 中,表格可以从其他软件中复制再粘贴过来,也可以从外部导入 生成,还可以在AutoCAD 2022 中直接创建。

用户可以通讨以下任意一种方式创建表格。

- ◆ 面板:在"默认"选项卡下的"注释"面板中单击"表 格"按钮匣,如图 6-51 所示。
- ◆ 命今行: 在命今行中输入 "TABLE" 命令并按 Enter 键。

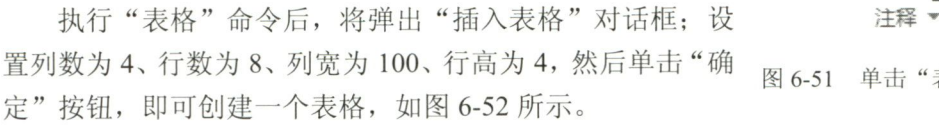

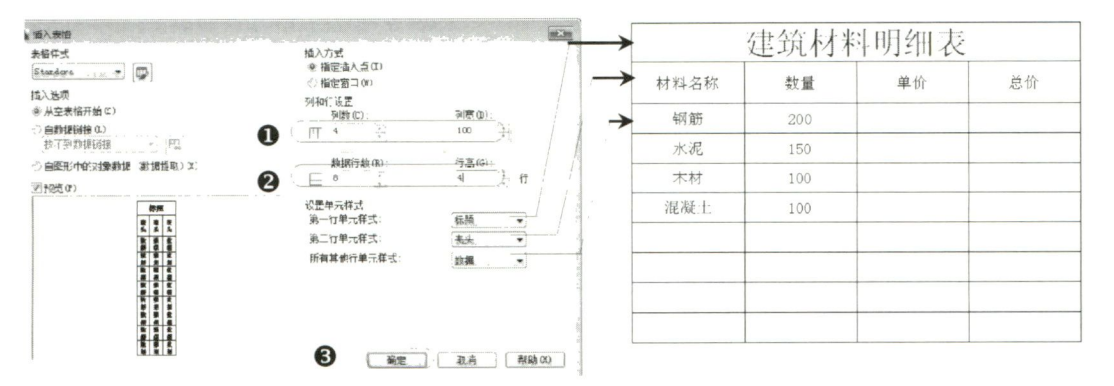

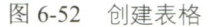

在"插入表格"对话框中,部分选项的功能与含义如下。

- "表格样式"下拉列表:可选择已创建好的表格样式,或者单击其后的按钮,弹出  $\diamond$ "表格样式"对话框,新建所需要的表格样式。
- "从空表格开始":可以插入一个空的表格。  $\diamond$
- ◆ "自数据链接": 可通过从外部导入数据来创建表格。
- "自图形中的对象数据(数据提取)":可通过从可输出的表格或外部文件的图形中  $\diamond$ 提取数据来创建表格。
- "指定插入点":可在绘图区中指定的点处插入大小固定的表格。  $\diamond$
- "指定窗口":可在绘图区中通过移动表格的边框来创建任意大小的表格。  $\diamond$

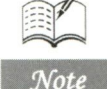

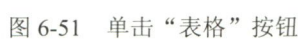

NZ

标注

文字

→ 线性 •

/0 引线

田 表格

187